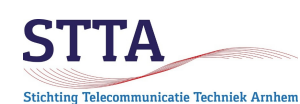

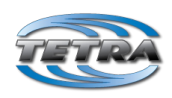

*Author:* Wilko PA1WBU <u>PA1WBU@Veron.nl</u> (c) 2020-2022 STTA / Wilko PA1WBU (c) 2020 Jim M0JIM (1<sup>st</sup> translation) version: 0.82 2022.04.02

# Introduction

This TETRA TMO Getting Started (GS) supplements the STTA DMO Getting Started. This TMO GS assumes that the information from the DMO GS has been read, understood and, if necessary, already set on the radio.

Just like the DMO GS, this GS is also limited to Motorola TETRA radios. Simply because the writer does not currently own TETRA radios from other manufacturers.

A small repeat from the DMO GS,

- The use of the CPS Lab mode is not without risks;
- Therefore, first make a full flash backup using Flash Report (refer to the DMO GS);
- If things should go wrong with the CPS Lab mode, that's a shame but it remains your own risk.

Some important TMO additions:

- The ISSI (the CCS7, or the "DMR ID" must be entered.
   Tetra TMO requires a unique ISSI, 2 radios with the same ISSI on a TMO network or Node ("repeater") will not work. Both radios will have problems in the network!
- The requirement for a unique ISSI also applies if a DMO-TMO gateway is used.

This GS has been intentionally kept concise and is limited to the basic settings needed to operate TETRA TMO within the service area of the STTA TMO node. There is much, much more to tweak according to your own taste.

The screenshots were created with CPS7.5 and are based on MTH800, MTM800 and MTP6650 radios. Depending on the radio model and the firmware used in the radio, it looks (slightly) different in CPS.

In addition to the full flash backup, always make full backups of the codeplugs. This ensures it will be possible to go back to the 'known good' version.

The TMO "repeater" is referred to in general as "the node". Another name for node is "BS" which stands for Base Station. Mobile and portable radios are called MS (Mobile Stations).

# TMO Talkgroups and folders

The first step is to create a TMO Folder in which the Talk Groups (TG) for a particular TMO network (in case of the STTA TMO environment, that network consists of a single TMO BS).

In the image below the default folder name has already been changed to STTA. The folder name is of course settable to your own preference.

TETRA has a 'strangler' as seen on some analogue amateur repeaters. This function prevents a single user from speaking 'endlessly' and thus occupying a TG. This also prevents a radio that hangs on its PTT switch.

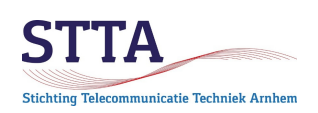

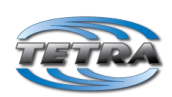

The Transmission Timeout Timer (TTT) and the Transmission Timeout Warning Timer (TTWT) shown below are still at the standard (default) value of 60 and 50 seconds. It is useful to set the TTT to 300 seconds (which is also the maximum value), and the TTWT to 290 seconds. This means that 10 seconds before the timeout occurs and the call will be disconnected, a warning beep sounds which informs you that your transmission timeout will follow in 10 seconds. Setting the value to 0 will disable the strangler. Not really recommended.

| Codeplug                           | $\wedge$ |    |          |        | Parant | Transmission          | Transmission                  | Number                        | Pessive |
|------------------------------------|----------|----|----------|--------|--------|-----------------------|-------------------------------|-------------------------------|---------|
| Subscriber Unit Parameters         |          |    | Name     | Status | Folder | Timeout<br>Timer, sec | Timeout Warning<br>Timer, sec | of Talkgroups<br>in the Range | Only    |
| Service History                    |          |    | STTA     |        |        | 60                    | 50                            | 5                             |         |
|                                    |          |    |          |        |        | 0                     | 0                             | 0                             |         |
|                                    |          | 4  | <u> </u> |        |        | 0                     | 0                             | 0                             |         |
|                                    |          | 3  | 3        |        |        | U                     | U                             | U                             |         |
| 🚛 Remote Programming               |          | 4  | 1        |        |        | 0                     | 0                             | 0                             |         |
| Olock System Broadcast Information |          | 5  | 5        |        |        | 0                     | 0                             | 0                             |         |
| Emergency Options                  |          | 6  | 5        |        |        | 0                     | 0                             | 0                             |         |
| - 🧰 TMO Voice Services             |          | 7  | 7        |        |        | 0                     | 0                             | 0                             |         |
| ⊡ DMO Parameters                   |          | 8  | 3        |        |        | 0                     | 0                             | 0                             |         |
| Ergonomic Parameters               |          | 9  | )        |        |        | 0                     | 0                             | 0                             |         |
|                                    |          | 10 | )        |        |        | 0                     | 0                             | 0                             |         |
| Audio Parameters                   |          | 11 | 1        |        |        | 0                     | 0                             | 0                             |         |
| Unsplay Parameters                 |          | 12 | 2        |        |        | 0                     | 0                             | 0                             |         |
|                                    |          | 13 | 3        |        |        | 0                     | 0                             | 0                             |         |
|                                    |          | 14 | 1        |        |        | 0                     | 0                             | 0                             |         |
|                                    |          |    |          |        |        | 0                     | 0                             | 0                             |         |

The following image shows the standard set of 5 TG's as automatically generated by the CPS. Note that the TG's are already included in the default folder renamed to STTA in the previous step.

| 🖃 🧰 Codeplug                       | ^ |     |              |      | -              | Default | Announce |
|------------------------------------|---|-----|--------------|------|----------------|---------|----------|
|                                    |   |     | Name         | ID   | Status         | Folder  | Group    |
| Service History                    |   | ▶ 1 | Motorola1    | 3000 | Programmed     | STTA    |          |
|                                    |   | 2   | Motorola2    | 3001 | Programmed     | STTA    |          |
|                                    |   | 2   | Meteorola 2  | 2002 | Dreammed       | STTA    |          |
| End-to-End Encryption              |   | 3   | Iviotorola 3 | 3002 | Programmed     | STIA    |          |
| 📲 Remote Programming               |   | 4   | Motorola4    | 3003 | Programmed     | STTA    |          |
| Clock System Broadcast Information |   | 5   | Motorola5    | 3004 | Programmed     | STTA    |          |
| Emergency Options                  |   | 6   |              | 0    | Not Programmed |         |          |
|                                    |   | 7   |              | 0    | Not Programmed |         |          |
| DMO Parameters                     |   | 8   |              | 0    | Not Programmed |         |          |
| ⊕ 🛅 Ergonomic Parameters           |   | 9   |              | 0    | Not Programmed |         |          |
| 🗄 💼 Language Parameters            |   | 10  |              | 0    | Not Programmed |         |          |
| Audio Parameters                   |   | 11  |              | 0    | Not Programmed |         |          |
|                                    |   | 12  |              | 0    | Not Programmed |         |          |
|                                    |   | 12  |              | 0    | Not Programmed |         |          |
| iai⊇i TMO                          |   | 13  |              | 0    | Not riogrammed |         |          |
| TMO Folders List                   |   | 14  |              | U    | Not Programmed |         |          |
|                                    |   | 15  |              | 0    | Not Programmed |         |          |

The standard TG names have been renamed into the locally known TG names. The TG ID's can be adjusted to your own taste. As an example; 3 TG's have been devised as "STTA standard".

In general, the STTA TMO BS is not aware of the TG or TG ID's. This means that anyone can invent and use TG's and TG ID's themselves. Obviously, all stations must have programmed the relevant TG ID, otherwise it is not possible to communicate. There is no such thing as "VFO mode"

STTA TETRA TMO Getting Started

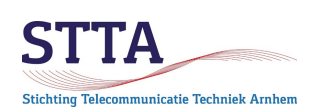

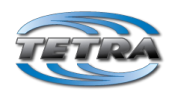

in Tetra. Using the default groups is certainly the best option.

The following screenshot shows where the adjustments must be entered.

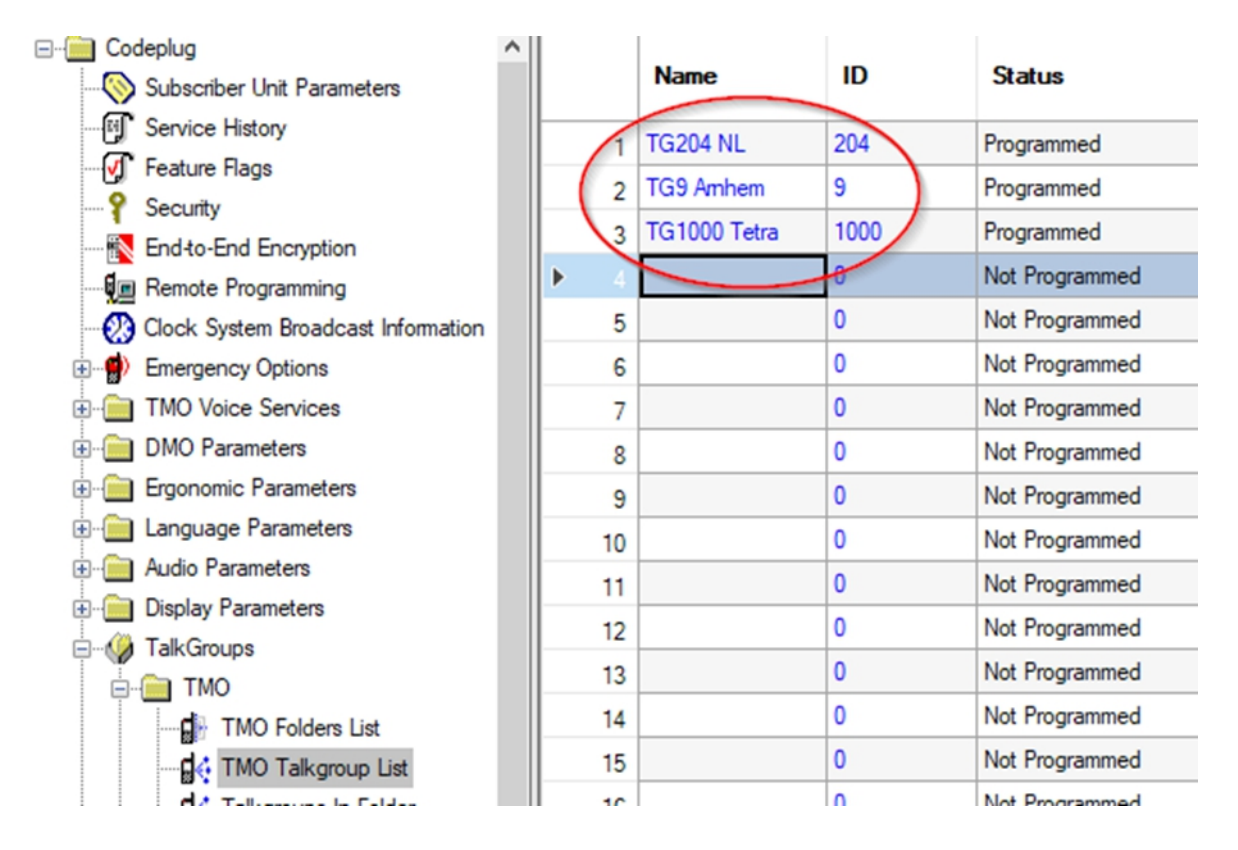

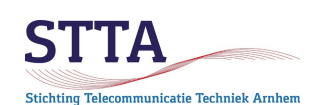

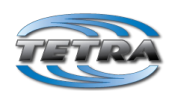

*Remark*: There can be 3 TGs active simultaneously on a node. There are 4 timeslots within the 25kHz bandwidth, 1 of them is permanently allocated to the MCCH, which is the Control Channel for 'housekeeping'. In professional TMO networks nodes with multiple base radios (BR) are sometimes used, that allows e.g. 7 simultaneous active TG using a BS with two BR.

*Remark*: some BS allow full duplex (FDX) private calls, which is exactly what you know wel from using a telephone: simultaneous talking and listening, no PTT. This FDX mode requires two time slots. You have to enter the number of the party you want to talk to and press the green "telephone" button on your MS.

In the previous 2 steps, Talk Groups and, also a Talk Group Folder have been created. The last step is to place the TG's in that folder. This of course is intended for large networks with many TG's. Should ever a link be established between different TMO BS's or TMO networks, it will become more interesting. For now, its usefulness is limited.

# Scan lists

TMO offers the possibility to let the radios "scan" TG's in a list of predefined set TG's. The image below shows the standard scan list as CPS creates it.

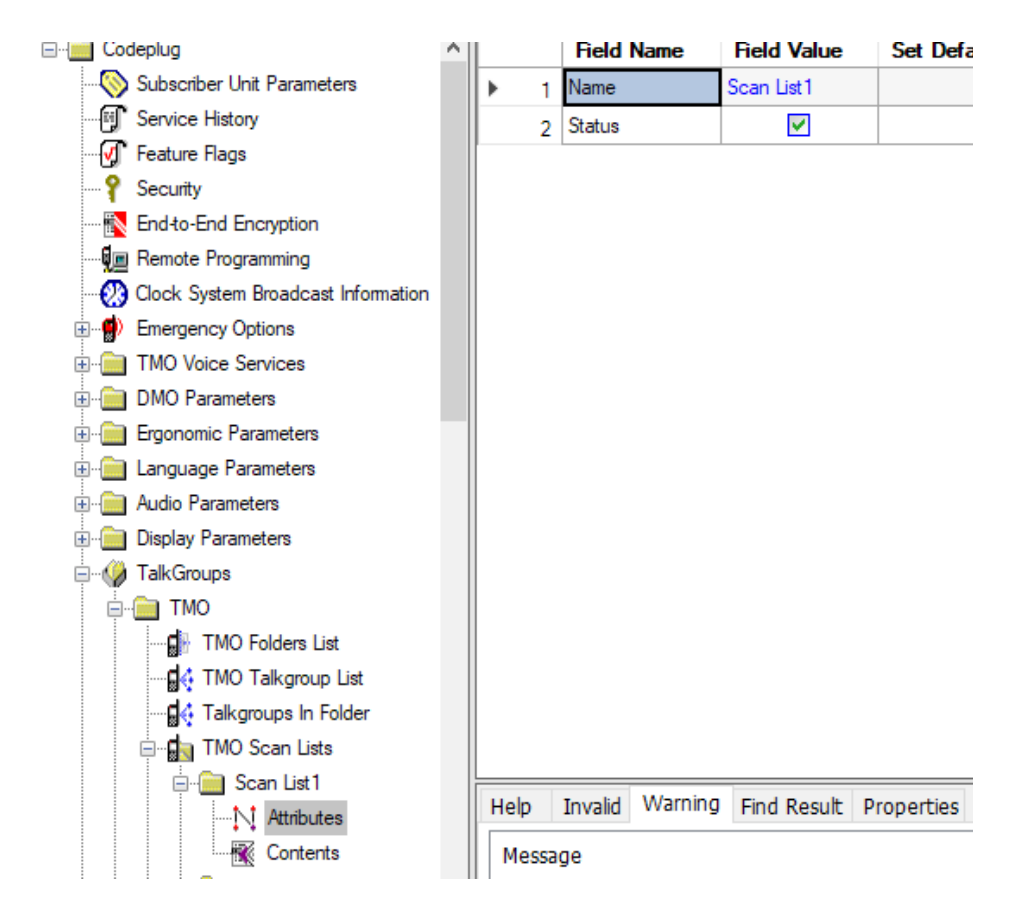

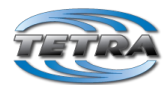

| itichting Telecommunicatie Techniek Arnhem |   |   |                   |                 |         |        | / |
|--------------------------------------------|---|---|-------------------|-----------------|---------|--------|---|
| ⊡ Codeplug                                 | ^ |   | Name              | Status          | Network | Folder | 0 |
|                                            |   | • | TG204 NL:204      | Programmed      | Any     | STTA   |   |
|                                            |   | 2 | TG9 Amhem:9       | Programmed      | Any     | STTA   |   |
|                                            |   | 3 | TG1000 Tetra:1000 | Programmed      | Any     | STTA   |   |
| Security                                   |   | 4 |                   | Not Programmed  | Anv     | STTA   |   |
| 🚯 End-to-End Encryption                    |   | 5 |                   | Not Programmed  | Any     | STTA   |   |
| 💭 💭 Remote Programming                     |   | 3 |                   | Hot Hogidininou |         |        |   |
| - 🛞 Clock System Broadcast Information     |   |   |                   |                 |         |        |   |
| Emergency Options                          |   |   |                   |                 |         |        |   |
|                                            |   |   |                   |                 |         |        |   |
| DMO Parameters                             |   |   |                   |                 |         |        |   |
| 🗈 💼 Ergonomic Parameters                   |   |   |                   |                 |         |        |   |
| 🖅 💼 Language Parameters                    |   |   |                   |                 |         |        |   |
| 🕀 💼 Audio Parameters                       |   |   |                   |                 |         |        |   |
| 🗈 💼 Display Parameters                     |   |   |                   |                 |         |        |   |
| 🖃 🥠 TalkGroups                             |   |   |                   |                 |         |        |   |
|                                            |   |   |                   |                 |         |        |   |
| TMO Folders List                           |   |   |                   |                 |         |        |   |
| - 📕 TMO Talkgroup List                     |   |   |                   |                 |         |        |   |
| Talkgroups In Folder                       |   |   |                   |                 |         |        |   |
| 100 · · · · · · · · · · · · · · · · · ·    |   | I |                   |                 |         |        |   |

The name of the scan list can be changed as desired. So here the name has been changed to "STTA scan".

| ⊡e Codeplug         | ^ |   |   | Field Name | Field Value | Set Default |
|---------------------|---|---|---|------------|-------------|-------------|
|                     |   | • | 1 | Name       | STTA scan   |             |
| - 🗐 Service History |   |   | 2 | Status     |             |             |
|                     |   |   |   |            |             |             |
| O Consulta          |   |   |   |            |             |             |

The scan list is subsequently filled with TG's at your own discretion, this can be seen in the following screenshot.

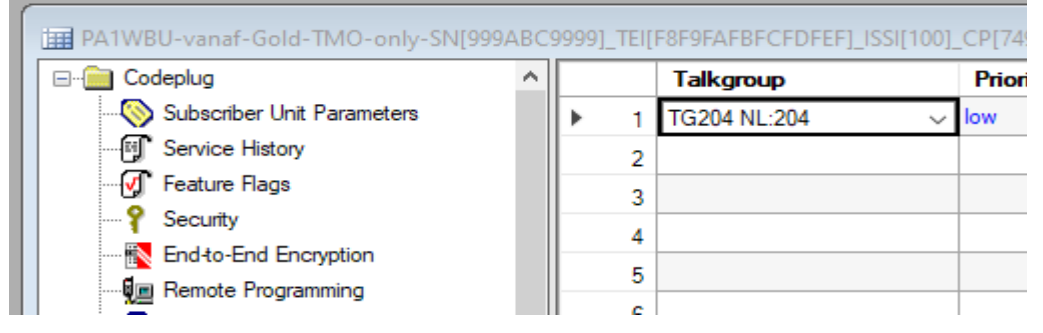

If all 'standard' TG's are in the list, it looks like the screenshot below. There is also the option to indicate priorities in the Scan list, TG204 NL:204 is set to "high" as an example.

|               | · · |   |   | raikgroup         | rnonty      |  |
|---------------|-----|---|---|-------------------|-------------|--|
|               |     | • | 1 | TG204 NL:204      | high $\sim$ |  |
|               |     |   | 2 | TG9 Amhem:9       | low         |  |
| Feature Flags |     |   | 3 | TG1000 Tetra:1000 | low         |  |
| Y Security    |     |   | 4 |                   |             |  |

It is practical to program the scan list to be activated when the radio is switched on. That list is called the "active list". You can also choose another scan list via the menu in the radio.

STTA TETRA TMO Getting Started

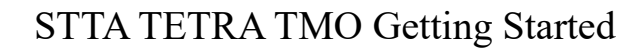

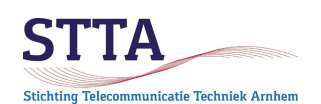

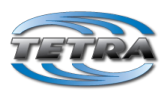

| ⊡ in Codeplug             | ^ |     | Field Name                        | Field Value | Set Default |
|---------------------------|---|-----|-----------------------------------|-------------|-------------|
|                           |   | ► 1 | Active List                       | 1:STTA scan | Set Default |
|                           |   | 2   | Scan Status                       |             |             |
|                           |   | 3   | User List Editing                 |             |             |
| Security                  |   | 4   | Priority Editing Enabled          |             |             |
| End-to-End Encryption     |   | 6   | PTT Operation                     | Talk Back   | Set Default |
| Remote Programming        |   | 6   | Presentation Mode                 | Force       | Set Default |
|                           |   | 7   | On/Off via MMI                    |             |             |
| TMO Voice Services        |   | 8   | Block Group Enabled               |             |             |
| Pre-emptive Priority Call |   | 9   | Priority Presentation Timer, msec | 8000        | Set Default |
| Scanning Parameters       |   | 10  | Scan Hold Timer, msec             | 5000        | Set Default |
| Voice Services Options    |   | 11  | Rx Hold Timer, msec               | 5000        | Set Default |
| Announcement Call         |   | 12  | Scan On/Off over the Air          |             |             |
| 🗄 🦳 DMO Parameters        |   |     |                                   | 1           |             |

It will be clear that multiple Scan Lists can be created. For now, not too useful for small-scale amateur use.

# Frequency lists

Obviously, it must still be ensured that the radios can find the the related STTA TMO BS frequency. This works very differently in TMO than with 'normal' radios or (DMO) repeaters. In fact, the TMO model is comparable to the way a GSM telephone network works.

There are four so-called Frequency lists in the Motorola TETRA radios:

- List 1: list with frequencies of the BS to which the radio has ever been connected (cannot be programmed, is read-only for the user)
- List 2: pre-programmed frequencies for 'known nodes'
- List 3: scan list 1
- List 4: scan list 2

Frequency scan lists are useful when there are multiple nodes operational. By scanning the frequencies based on List 3 and List 4, the radio can then find the nodes by itself. The larger the frequency range to be scanned, the longer it takes (which is logical of course) so for the Dutch nodes the QRG is simply "hardcoded" in List 2. This means that the radio quickly finds the node after switching on (provided it is within range of the radio of course).

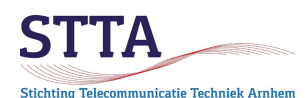

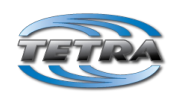

| <ul> <li>Subscriber Unit Parameters</li> <li>Service History</li> <li>Feature Flags</li> <li>Security</li> <li>End-to-End Encryption</li> <li>Remote Programming</li> <li>Clock System Broadcast Info</li> <li>Man-Down</li> <li>Emergency Options</li> <li>TMO Voice Services</li> <li>DMO Parameters</li> <li>DMO Repeater Parameter</li> <li>Ergonomic Parameters</li> <li>Language Parameters</li> <li>Mutions, Keys and Accessoria</li> <li>Mobility and System Parameter</li> <li>Subscriber Class by Grou</li> <li>Frequency List</li> <li>Frequency List1</li> <li>Outon Control Class by Grou</li> <li>Frequency List1</li> <li>Outon Class by Grou</li> <li>Frequency List1</li> <li>Outon Class by Grou</li> <li>Frequency List1</li> <li>Outon Class by Grou</li> <li>Frequency List1</li> <li>Outon Class by Grou</li> <li>Frequency List1</li> <li>Outon Class by Grou</li> <li>Frequency List1</li> <li>Outon Class by Grou</li> <li>Outon Class by Grou</li> <li>Frequency List1</li> <li>Outon Class by Grou</li> <li>Subscriber Class by Grou</li> <li>Subscriber Class by Grou</li> <li>Outon Class by Grou</li> <li>Subscriber Class by Grou</li> <li>Subscriber Class by Grou</li> <li>Subscriber Class by Grou</li> <li>Subscriber Class by Grou</li> <li>Subscriber Class by Grou</li> <li>Outon Class by Grou</li> <li>Outon Class by Grou</li> &lt;</ul> | 🖃 🚞 Codeplug                    | ~ |          |    | Frequency |
|----------------------------------------------------------------------------------------------------|---------------------------------|---|----------|----|-----------|
| <ul> <li>Service History</li> <li>Feature Flags</li> <li>Security</li> <li>End-to-End Encryption</li> <li>End-to-End Encryption</li> <li>Remote Programming</li> <li>Clock System Broadcast Info</li> <li>Man-Down</li> <li>Emergency Options</li> <li>TMO Voice Services</li> <li>DMO Parameters</li> <li>DMO Repeater Parameter</li> <li>Ergonomic Parameters</li> <li>Mutio Settings</li> <li>Display Parameters</li> <li>My Favorites</li> <li>Data Services</li> <li>Mubility and System Parameter</li> <li>Subscriber Class by Grou</li> <li>Subscriber Class by Grou</li> <li>Frequency List</li> <li>Frequency List</li> <li>Prequency List</li> <li>Ono,00000</li> <li>D00,00000</li> <li>D00,00000</li> <li>D00,00000</li> <li>Dota Services</li> <li>Outon School Class by Grou</li> <li>Subscriber Class by Grou</li> <li>Subscriber Cla</li></ul>                                                                                                    |                                 |   |          |    | ,         |
| Image: Security       2       438,45000         Image: Security       2       438,45000         Image: Security       3       000,00000         Image: Security       3       000,0000         Image: Security       3       000,0000         Image: Sec                                                                                                    | - 🗐 Service History             |   |          | 1  | 438 21250 |
| <ul> <li>Security</li> <li>End-to-End Encryption</li> <li>Remote Programming</li> <li>Clock System Broadcast Info</li> <li>Man-Down</li> <li>Emergency Options</li> <li>TMO Voice Services</li> <li>DMO Parameters</li> <li>DMO Repeater Parameter</li> <li>Ergonomic Parameters</li> <li>Audio Settings</li> <li>Display Parameters</li> <li>My Favorites</li> <li>My Favorites</li> <li>Mobility and System Parameter</li> <li>Subscriber Class by Grou</li> <li>Frequency List</li> <li>Frequency List</li> <li>Frequency List</li> <li>Prequency List</li> <li>Outon Context Services</li> <li>Outon Context Services</li> <li>Outon Conte</li></ul>                                                                                                    | - 🕑 Feature Flags               |   |          | 2  | 438 45000 |
| Image: Services       9       000,00000         Image: Services       8       000,00000         Image: Services       8       000,00000         Image: Services       9       000,00000         Image: Services       9       000,00000         Image: Services       9       000,00000         Image: Services       9       000,00000         Image: Services       9       000,00000         Image: Services       9       000,00000         Image: Services       9       000,00000         Image: Services       10       000,00000         Image: Services       11       000,00000         Image: Services       12       000,00000         Image: Services       13       000,00000         Image: Services       15       000,00000         Image: Services       17       000,00000         Image: Services       17       000,00000         Image: Services       17       000,00000         Image: Services       18       000,00000         Image: Services       17       000,00000         Image: Services       17       000,00000         Image: Services       18       000,00000 <td></td> <td></td> <td>L.</td> <td>2</td> <td>000,00000</td>                                                                                                    |                                 |   | L.       | 2  | 000,00000 |
| Image: Clock System Broadcast Info       4       000,00000         Image: Clock System Broadcast Info       5       000,00000         Image: Clock System Broadcast Info       6       000,00000         Image: Clock System Broadcast Info       7       000,00000         Image: Clock System Broadcast Info       8       000,00000         Image: Clock System Broadcast Info       8       000,00000         Image: Clock System Broadcast Info       8       000,00000         Image: Clock System Broadcast Info       8       000,00000         Image: Clock System Broadcast Info       8       000,00000         Image: Clock System Broadcast Info       8       000,00000         Image: Clock System Parameters       9       000,00000         Image: Clock System Parameters       11       000,00000         Image: Clock System Broadcast Info       12       000,00000         Image: Clock System Parameters       13       000,00000         Image: Clock System Parameters       16       000,00000         Image: Clock System Parameters       18       000,00000         Image: Clock System Parameters       18       000,00000         Image: Clock System Parameter       19       000,00000         Image: Clock System Parameter                                                                                                    | End-to-End Encryption           |   | Ľ        | 3  | 000,00000 |
|                                                                                                    | Remote Programming              |   |          | 4  | 000,00000 |
|                                                                                                    | 🖓 Clock System Broadcast Info   |   | <u> </u> | 5  | 000,00000 |
| Image: Product Book       7       000,0000         Image: Product Book       8       000,0000         Image: Product Book       9       000,0000         Image: Product Book       11       000,0000         Image: Product Book       12       000,0000         Image: Product Book       13       000,0000         Image: Product Book       15       000,0000         Image: Product Book       16       000,0000         Image: Product Book       16       000,0000         Image: Product Book       16       000,0000         Image: Product Book       16       000,0000         Image: Product Book       16       000,0000         Image: Product Book       18       000,0000         Image: Product Book       18       000,0000         Image: Product Book       18       000,0000         Image: Product Book       18       000,0000         Image: Product Book       18       000,00000         Image: Product Book       12       000,00000         Image: Product Book       12       000,00000         Image: Product Book       12       000,00000         Image: Product Book       12       000,00000         <                                                                                                    | Man-Down                        |   |          | 6  | 000,00000 |
| Image: TMO Voice Services       8       000,0000         Image: DMO Parameters       9       000,0000         Image: DMO Repeater Parameter       10       000,0000         Image: Ergonomic Parameters       11       000,0000         Image: Display Parameters       12       000,0000         Image: Display Parameters       13       000,0000         Image: Display Parameters       13       000,0000         Image: Display Parameters       13       000,0000         Image: Display Parameters       14       000,0000         Image: Display Parameters       15       000,0000         Image: Display Parameters       16       000,00000         Image: Display Parameters       16       000,00000         Image: Display Parameters       16       000,00000         Image: Display Parameters       16       000,00000         Image: Display Parameters       18       000,00000         Image: Display Parameters       18       000,00000         Image: Display Parameters       18       000,00000         Image: Display Parameters       19       000,00000         Image: Display Parameters       18       000,00000         Image: Display Parameters       12       000,00000                                                                                                    | 🗄 🌒 Emergency Options           |   |          | 7  | 000,0000  |
| Image: DMO Parameters       9       000,00000         Image: DMO Repeater Parameters       10       000,0000         Image: Display Parameters       11       000,0000         Image: Display Parameters       12       000,0000         Image: Display Parameters       13       000,0000         Image: Display Parameters       13       000,0000         Image: Display Parameters       13       000,0000         Image: Display Parameters       14       000,0000         Image: Display Parameters       15       000,0000         Image: Display Parameters       15       000,0000         Image: Display Parameters       16       000,00000         Image: Display Parameters       17       000,00000         Image: Display Parameters       16       000,00000         Image: Display Parameters       17       000,00000         Image: Display Parameters       18       000,00000         Image: Display Parameters       19       000,00000         Image: Display Parameters       18       000,00000         Image: Display Parameters       19       000,00000         Image: Display Parameters       19       000,00000         Image: Display Parameters       10       000,000                                                                                                    | 🗄 🚞 TMO Voice Services          |   |          | 8  | 000,0000  |
| Image: DMO Repeater Parameter         Image: Ergonomic Parameters         Image: Ergonomic Parameters         Image: Audio Settings         Image: Display Parameters         Image: Display Parameters                                                                                                    | 🗄 🚞 DMO Parameters              |   |          | 9  | 000,0000  |
| <ul> <li>Ergonomic Parameters</li> <li>Language Parameters</li> <li>Audio Settings</li> <li>Display Parameters</li> <li>TalkGroups</li> <li>Contact Book</li> <li>My Favorites</li> <li>Data Services</li> <li>Buttons, Keys and Accessoria</li> <li>Mobility and System Parame</li> <li>Subscriber Class by Grou</li> <li>Frequency List</li> <li>Frequency List1</li> <li>Frequency List2</li> </ul>                                                                                                    | 🗄 🔀 DMO Repeater Parameter      |   |          | 10 | 000.00000 |
| Image Language Parameters       11       000,00000         Image Audio Settings       12       000,00000         Image Display Parameters       13       000,00000         Image Display Parameters       14       000,00000         Image Display Parameters       14       000,00000         Image Display Parameters       15       000,00000         Image Display Parameters       15       000,00000         Image Display Parameters       16       000,00000         Image Display Parameters       16       000,00000         Image Display Parameters       17       000,00000         Image Display Parameters       16       000,00000         Image Display Parameters       17       000,00000         Image Display Parameters       18       000,00000         Image Display Parameters       18       000,00000         Image Display Parameters       18       000,00000         Image Display Parameters       19       000,00000         Image Display Parameters       10       000,00000         Image Display Parameters       12       000,00000         Image Display Parameters       12       000,00000         Image Display Parameters       12       000,00000 </td <td>Ergonomic Parameters</td> <td></td> <td></td> <td>11</td> <td>000.0000</td>                                                                                                    | Ergonomic Parameters            |   |          | 11 | 000.0000  |
| <ul> <li>Audio Settings</li> <li>Display Parameters</li> <li>TalkGroups</li> <li>Contact Book</li> <li>My Favorites</li> <li>Data Services</li> <li>Buttons, Keys and Accessori</li> <li>Mobility and System Parame</li> <li>Subscriber Class by Grou</li> <li>Frequency List</li> <li>Frequency List1</li> <li>Frequency List2</li> </ul>                                                                                                    | 🗄 🧰 Language Parameters         |   |          | 10 | 000,00000 |
| <ul> <li>Display Parameters</li> <li>Display Parameters</li> <li>TalkGroups</li> <li>Contact Book</li> <li>My Favorites</li> <li>Data Services</li> <li>Buttons, Keys and Accessoria</li> <li>Mobility and System Parame</li> <li>Subscriber Class by Grou</li> <li>Frequency List</li> <li>Frequency List1</li> <li>Frequency List2</li> </ul>                                                                                                    | 🗄 🧰 Audio Settings              |   |          | 12 | 000,00000 |
| Image: Contact Book       14       000,00000         Image: Contact Book       15       000,00000         Image: Contact Book       16       000,00000         Image: Contact Book       16       000,00000         Image: Contact Book       16       000,00000         Image: Contact Book       16       000,00000         Image: Contact Book       16       000,00000         Image: Contact Book       16       000,00000         Image: Contact Book       16       000,00000         Image: Contact Book       17       000,00000         Image: Contact Book       18       000,00000         Image: Contact Book       19       000,00000         Image: Contact Book       19       000,00000         Image: Contact Book       19       000,00000         Image: Contact Book       10       000,00000         Image: Contact Book       10       000,00000         Image: Contact Book       10       000,00000         Image: Contact Book       10       000,00000         Image: Contact Book       10       000,00000         Image: Contact Book       10       000,00000         Image: Contact Book       10       000,00000 </td <td>🗄 🧰 Display Parameters</td> <td></td> <td><u> </u></td> <td>13</td> <td>000,00000</td>                                                                                                    | 🗄 🧰 Display Parameters          |   | <u> </u> | 13 | 000,00000 |
|                                                                                                    | 🗄 🎲 TalkGroups                  |   | <u> </u> | 14 | 000,00000 |
| Image: My Favorites       16       000,00000         Image: Data Services       17       000,00000         Image: Data Services       18       000,00000         Image: Data Services       18       000,00000         Image: Data Services       18       000,00000         Image: Data Services       19       000,00000         Image: Data Services       19       000,00000         Image: Data Services       20       000,00000         Image: Data Services       12       000,00000         Image: Data Services       12       000,00000         Image: Data Services       22       000,00000         Image: Data Services       22       000,00000                                                                                                    | 🗄 🎲 Contact Book                |   |          | 15 | 000,00000 |
| Image: Data Services       17       000,0000         Image: Data Services       17       000,0000         Image: Data Services       18       000,0000         Image: Data Services       18       000,0000         Image: Data Services       19       000,0000         Image: Data Services       20       000,0000         Image: Data Services       21       000,0000         Image: Data Services       22       000,0000         Image: Data Services       22       000,0000         Image: Data Services       22       000,0000                                                                                                    | 🗄 🔯 My Favorites                |   |          | 16 | 000,00000 |
| Image: Buttons, Keys and Accessorie       18       000,00000         Image: Buttons, Keys and Accessorie       18       000,00000         Image: Buttons, Keys and Accessorie       19       000,00000         Image: Buttons, Keys and Accessorie       18       000,00000         Image: Buttons, Keys and Accessorie       19       000,00000         Image: Buttons, Keys and Accessorie       20       000,00000         Image: Buttons, Keys and Accessorie       20       000,00000         Image: Buttons, Keys and Accessorie       20       000,00000         Image: Buttons, Keys and Accessorie       21       000,00000         Image: Buttons, Keys and Accessorie       22       000,00000         Image: Buttons, Keys and Accessorie       22       000,00000         Image: Buttons, Keys and Accessorie       22       000,00000         Image: Buttons, Keys and Accessorie       22       000,00000                                                                                                    | 🖶 🧰 Data Services               |   |          | 17 | 000,0000  |
| □       ■ Mobility and System Parame       19       000,00000         □       ■ Subscriber Class by Grou       20       000,00000         □       ■ Frequency List       21       000,00000         □       ■ Frequency List1       22       000,00000         □       ■ Frequency List2       20       000,00000                                                                                                    | 🖶 🚞 Buttons, Keys and Accessori |   |          | 18 | 000,00000 |
| Subscriber Class by Grou         20         000,00000           Frequency List         21         000,00000           Frequency List1         22         000,00000           Frequency List1         22         000,00000                                                                                                    | 🖨 🚞 Mobility and System Parame  |   |          | 19 | 000,0000  |
| □         □         Frequency List         21         000,00000           □         ☑         Frequency List1         22         000,00000           □         ☑         Frequency List2         22         000,00000                                                                                                    | 📹 Subscriber Class by Grou      |   |          | 20 | 000.00000 |
| Frequency List1         21         000,00000           Frequency List2         22         000,00000                                                                                                    | 🖨 🧰 Frequency List              |   |          | 20 | 000,00000 |
| Example 22 000,00000                                                                                                    | - 🔁 Frequency List1             |   |          | 21 | 000,00000 |
|                                                                                                    |                                 |   |          | 22 | 000,00000 |

438.2125 is the transmit frequency of the PI1ANH BS, 438.450 is the transmit frequency of the PI6ZTM BS located in The Hague. Not in the screenshot is the future frequency for the PI1UTR BS in IJsselstein, near Utrecht. It is recommended to already enter that frequency 438.750 in the list.

The purple icons and the red box around the Frequency is how CPS indicates that there is something wrong with the entered values. In this case it is 'simple': the radio used was originally intended for the 380-430MHz band. The entered frequency of 438.2125 is therefore invalid. The solution for this follows below, stay tuned...

<u>Please note</u>: as long as there are errors in the codeplug according to CPS, the codeplug cannot be written to disk.

Scan lists are currently not used, they are also pretty pointless with just a couple of TMO nodes which have no overlapping coverage. They do, however, potentially slow down the registration of the radio in the 'network'. Experimenting with scan lists is of course fine, but fill in the correct start frequency and limit the number of channels to be scanned (Tetra channels are 25kHz wide by the way).

For the reasons outlined, it is useful to uncheck the box for Full band scan and to set the number of channels to be scanned in Frequency List 3 to, for example, 40. <u>Note</u>: Not all firmware versions provide this Full band scan check mark.

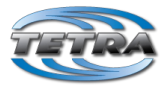

|                                    | ^    | Field Name                                                                                                    | Field Value | Set Default |
|------------------------------------|------|----------------------------------------------------------------------------------------------------|-------------|-------------|
| - 💡 Security                       | 12   | Common SCCH Allocation Number (MS_SCCH)                                                                                                    | 0           |             |
| End-to-End Encryption              | 13   | Overwrite MSCCH over the Air                                                                                                    |             |             |
| Remote Programming                 | 14   | Minor Congestion Timeout                                                                                                    | 3           |             |
| Clock System Broadcast Information | 15   | Major Congestion Timeout                                                                                                    | 15          |             |
| Man-Down                           | 16   | Maximum RF Transmit Level                                                                                                    | Class 3     | Set Defaul  |
| Emergency Options                  | 17   | Randomization Congestion Timer sec                                                                                                    | 20          |             |
| TMO Voice Services                 | 10   | Cell No Longer Congested Timeout min                                                                                                    | 10          |             |
| DMO Parameters                     | 10   | Avoid Pegistration on Link Failure Timoout, and                                                                                                    | 1           | Sat Dafaul  |
| DMO Repeater Parameter             | 19   | May Targe set of Service Cell                                                                                                    | 20          | Set Defaul  |
| Ergonomic Parameters               | 20   | Max Time out of Serving Cell                                                                                                    | 31          | Set Defaul  |
| Language Parameters                | ▶ 21 | Full Band Scan                                                                                                    |             |             |
| - Audio Settings                   | 22   | RF Power Class Selected                                                                                                    | Hi RF Power | Set Defaul  |
| Display Parameters                 | 23   | HIGH Power Activation upon Entering DMO                                                                                                    |             |             |
|                                    | 24   | LOW Power Activation upon Entering TMO                                                                                                    |             |             |
|                                    | 25   | SIM Card Network Alias                                                                                                    |             |             |
| - My Favorites                     | 26   | Non-relinguishable Cells Ranked Worse                                                                                                    |             |             |
| Data Services                      | 27   | Remove Cells after Failed Scanning                                                                                                    |             |             |
| Buttons, Keys and Accessories      | 2/   | Secondaria Vector for Colour Code 0                                                                                                    |             | Set Defaul  |
| Mobility and System Parameters     | 28   | Minimum Circuit Close the Terrete ald                                                                                                    |             | Set Defaul  |
| Subscriber Class by Group          | 29   | Minimum Signal Strength Threshold                                                                                                    | U           | Set Defaul  |
| 🗄 💼 Frequency List                 | 30   | Duplex Space Table[0]                                                                                                    | 10          | Set Defaul  |
| 🗄 🐠 Home Location Areas            | 31   | Duplex Space Table[1]                                                                                                    | 7           | Set Defaul  |
| Networks                           | 32   | Duplex Space Table[2]                                                                                                    | 0           | Set Defaul  |
| Mobility Parameters                |      | The second second secon |             |             |
| TVI Demonstra                      | Help | Invalid Warning Find Result Properties                                                                                                    |             |             |

The scan list start frequency must be set, plus the number of channels to scan. As already mentioned: do not use a large number of channels, that will only make the scan slow. By default, the number of channels is set at 400.

STTA

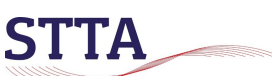

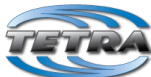

| ichting Telecommunicatie Techniek Arnhem |     |                         |             |             |
|------------------------------------------|-----|-------------------------|-------------|-------------|
| Codeplug                                 |     | Field Name              | Field Value | Set Default |
| - 📎 Subscriber Unit Parameters           | ▶ 1 | First Frequency to Scan | 438.00000   | Set Defaul  |
| 🐨 🗊 Service History                      | 2   | Number of Frequencies   | 40          | Set Defaul  |
| 🚽 🖓 Feature Flags                        |     |                         |             |             |
|                                          |     |                         |             |             |
| 🔤 End-to-End Encryption                  |     |                         |             |             |
| 📲 Remote Programming                     |     |                         |             |             |
| BANGCH Interface                         |     |                         |             |             |
| 👷 Clock System Broadcast Information     |     |                         |             |             |
| Emergency Options                        |     |                         |             |             |
| TMO Voice Services                       |     |                         |             |             |
| - 🧰 NGCH Parameters                      |     |                         |             |             |
| DMO Parameters                           |     |                         |             |             |
| Ergonomic Parameters                     |     |                         |             |             |
| 🖳 🧰 Language Parameters                  |     |                         |             |             |
|                                          |     |                         |             |             |
| 🖳 🧰 Display Parameters                   |     |                         |             |             |
| Display Options                          |     |                         |             |             |
|                                          |     |                         |             |             |
| 💅 Home Mode Display                      |     |                         |             |             |
| Menu Configuration                       |     |                         |             |             |
| TalkGroups                               |     |                         |             |             |
| 🗄 🦓 Contact Book                         |     |                         |             |             |
| 🗄 📲 My Favorites                         |     |                         |             |             |
| Data Services                            |     |                         |             |             |
| Buttons, Keys and Accessories            |     |                         |             |             |
| 🗄 💼 Inputs, Outputs, GPIOs               |     |                         |             |             |
| - Mobility and System Parameters         |     |                         |             |             |
| Subscriber Class by Group                |     |                         |             |             |
|                                          |     |                         |             |             |
| 🔀 Frequency List 1                       |     |                         |             |             |
| Frequency List2                          |     |                         |             |             |
| Frequency List3                          |     |                         |             |             |

### Address extension

Tetra TMO follows the convention within the Dutch amateur TETRA community to use the (official) MCC or Mobile Country Code. For the Netherlands this is 204. Furthermore, every Tetra network has a Mobile Network Code (MNC). The NL amateurs use 7373.

*Just so you know*: the commercial Entropia network also uses MCC 204, the same applies to C2000 for the Dutch Emergency Services. Each network has its own unique MNC.

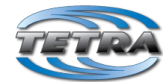

| Stichting Telecommunicatie T | echniek Arnhem                     |      |        |         |        |            |       |           |   |
|------------------------------|------------------------------------|------|--------|---------|--------|------------|-------|-----------|---|
|                              | deplug                             |      |        | Count   | ry     | Network    | A     | ias       |   |
|                              | Subscriber Unit Parameters         |      |        | Code    |        | Lode       |       |           | + |
| F                            | Service History                    |      | 1      | 204     | 1      | 373        | Ha    | mNL       |   |
|                              | Feature Flags                      |      | 2      | 0       | 0      |            |       |           | L |
| - <b>?</b>                   | Security                           |      | 3      | 0       | 0      |            |       |           |   |
| 🚯                            | End-to-End Encryption              |      | 4      | 0       | 0      |            |       |           |   |
| Q_                           | Remote Programming                 |      | 5      | 0       | 0      |            |       |           | Γ |
| - 23                         | Clock System Broadcast Information |      | 6      | 0       | 0      |            |       |           | Γ |
| ÷                            | Emergency Options                  |      | 7      | 0       | 0      |            |       |           | t |
| ÷                            | TMO Voice Services                 |      | ,<br>0 | 0       | 0      |            | -     |           | t |
| ÷                            | DMO Parameters                     |      | •      | 0       | 0      |            | _     |           | t |
| ÷                            | Ergonomic Parameters               | II   | 9      | 0       | 0      |            |       |           | ┝ |
| ÷                            | Language Parameters                |      | 10     | 0       | 0      |            | _     |           | + |
| ÷                            | Audio Parameters                   |      | 11     | 0       | 0      |            |       |           | 1 |
| ÷                            | Display Parameters                 |      | 12     | 0       | 0      |            |       |           |   |
| ÷                            | TalkGroups                         |      | 13     | 0       | 0      |            |       |           |   |
| ÷                            | Contact Book                       |      | 14     | 0       | 0      |            |       |           | Γ |
| ÷                            | My Favorites                       |      | 15     | 0       | 0      |            |       |           | T |
| ÷                            | Data Services                      |      | 16     | 0       | 0      |            |       |           | T |
| ÷                            | Buttons, Keys and Accessories      |      | 17     | 0       | 0      |            |       |           | t |
| ÷                            | Mobility and System Parameters     |      | 10     | 0       | 0      |            | -     |           | t |
|                              | Subscriber Class by Group          |      | 10     | 0       | 0      |            |       |           | ┢ |
|                              | - 🐼 Frequency List                 |      | 19     | U       | 0      |            | _     |           |   |
|                              | Frequency List1                    |      | 20     | 0       | 0      |            |       |           | - |
|                              |                                    |      | 21     | 0       | 0      |            |       |           |   |
|                              | Frequency List3                    |      | 22     | 0       | 0      |            |       |           |   |
|                              | Frequency List4                    |      | 23     | 0       | 0      |            |       |           |   |
|                              | 📲 Home Location Areas              | Help | ,      | Invalid | Warnin | a Find Re  | esult | Propertie | 5 |
|                              | - 🙆 Address Extension              |      | _      | arrend  |        | g rind for | Jourc | . Topordo | - |
|                              |                                    |      |        |         |        |            |       |           |   |

### Authentication

STIA

TMO has facilities to ensure that the TMO network and the radio must (mutually) authenticate. This facility, usually in combination with encryption, can prevent a 'foreign' radio from connecting to a TMO network. Long story short: for amateur use authentication should be disabled, as shown in the screenshot below. Having authentication enabled will give rise to strange effects: the radio at first appears to connect correctly to the BS and then suddenly reports "No service". Ask me how I know..

| Codeplug     Subscriber Unit Parameters |   |   | Field Name                      | Field V |  |  |
|-----------------------------------------|---|---|---------------------------------|---------|--|--|
| Service History                         | • | 1 | MS Authentication               |         |  |  |
| Security                                |   | 2 | MS Mutual Authentication        |         |  |  |
| End-to-End Encryption                   |   | 3 | Mandatory Mutual Authentication |         |  |  |

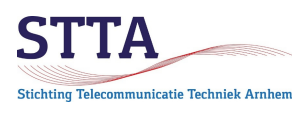

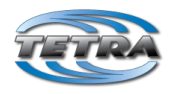

#### Lab mode

The use of CPS lab, or depot, mode is necessary for radios that cannot work without adjustments between 430 and 440MHz in terms of frequency range. The duplex settings have to be adjusted in lab mode. The default duplex shift of 10MHz for the 400MHz Tetra band is obviously not suitable for amateur use in the 10MHz wide 70cm band.

#### The need to make adjustments in the lab mode typically applies to the older radio models.

Newer models Motorola radios are wideband, up to 470MHz. For those radios, the use of lab / depot mode is *not* necessary. Do not use lab mode for new radio models as this can harm the settings. Later in this GS-document the duplex adjustment for the new radio models will be discussed. This can be done without the use of the lab mode.

*Remark*: Older radio models can be expanded up to 440MHz, but they were not designed for it. Reception sensitivity is less, certainly higher up in the 70cm amateur band, than modern wide band radios.

Selecting CPS Lab Mode is described in the DMO GS document. The next part assumes you have already set the lab mode to its decimal display.

### How to adjust hwconst\_block

In order for the radios to work in the amateur band, it is, as mentioned, necessary to increase the maximum frequency range that is considered valid to 440MHz. This is done by adjusting some *hwconst block* values.

Clicking open *cp\_hwconst\_block* and then *hwconst\_data* yields the image below:

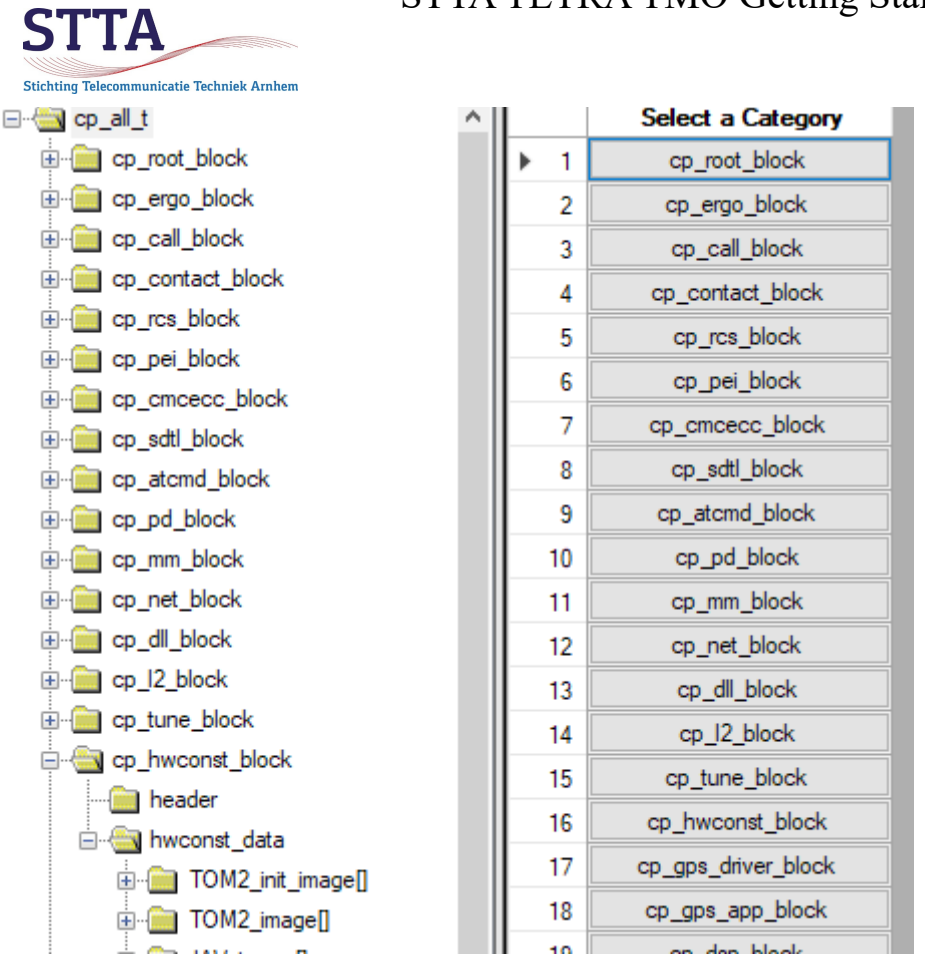

TETRA

The *freq\_valid\_range* [0] must be 'stretched' to 440MHz, the maximum frequency.

Pay close attention to the number of 0's (zero's), CPS checks nothing to little with regard to the values entered in lab mode! Incorrect values can result in a completely malfunctioning radio (hence those backups...). The next screenshot shows the parameter to be adjusted.

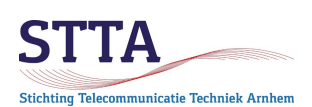

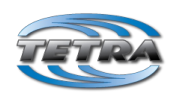

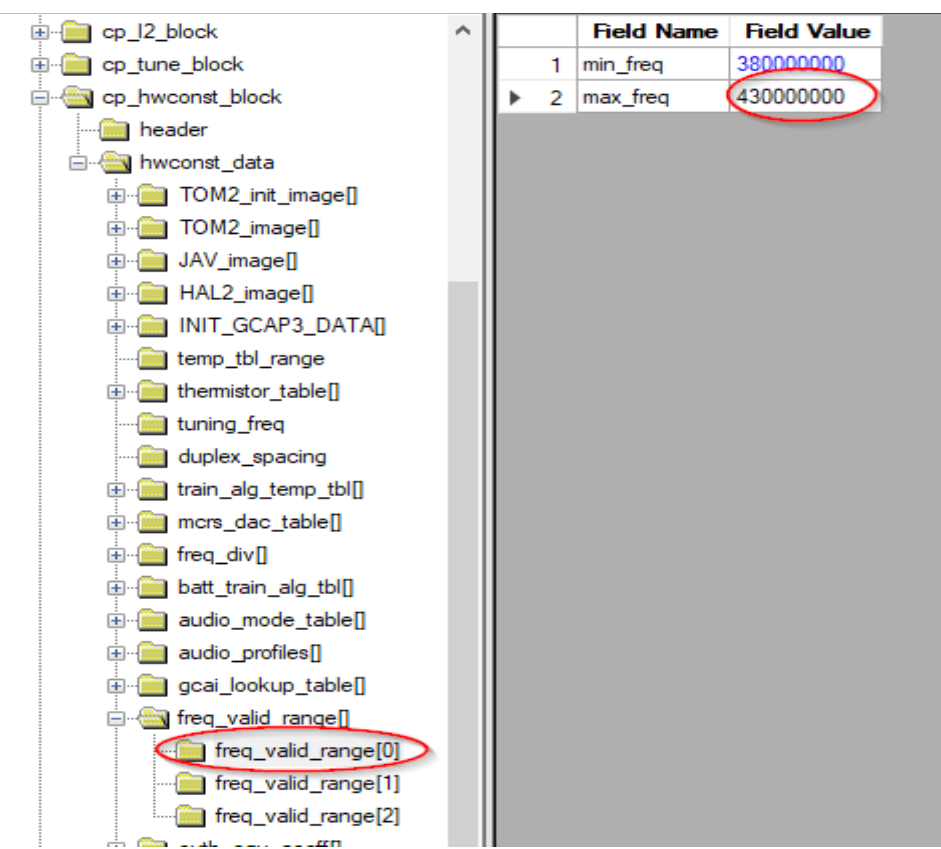

After adjustment it will looks likein the following image.

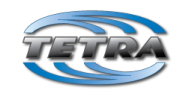

Stichting Telecommunicatie Techniek Arnhem

**STTA** 

|                                        | ~ |   |   | Field Name | Field Value |
|----------------------------------------|---|---|---|------------|-------------|
|                                        |   |   | 1 | min_freq   | 38000000    |
| ⊡                                      |   | • | 2 | max_freq   | 44000000    |
| header                                 |   |   | - |            |             |
|                                        |   |   |   |            |             |
| <br>⊡                                  |   |   |   |            |             |
|                                        |   |   |   |            |             |
|                                        |   |   |   |            |             |
|                                        |   |   |   |            |             |
|                                        |   |   |   |            |             |
| ···· 💼 temp_tbl_range                  |   |   |   |            |             |
|                                        |   |   |   |            |             |
| ···· 🚞 tuning_freq                     |   |   |   |            |             |
| duplex_spacing                         |   |   |   |            |             |
|                                        |   |   |   |            |             |
|                                        |   |   |   |            |             |
|                                        |   |   |   |            |             |
|                                        |   |   |   |            |             |
| i∄…iiiiiiiiiiiiiiiiiiiiiiiiiiiiiiiiiii |   |   |   |            |             |
| iaudio_profiles[]                      |   |   |   |            |             |
| ⊞ igcai_lookup_table[]                 |   |   |   |            |             |
| 🗐 🖓 freq_valid_range[]                 |   |   |   |            |             |
| freq_valid_range[0]                    |   |   |   |            |             |

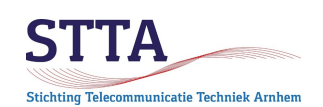

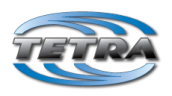

### Adjustment of the duplex\_space table in cp\_net\_block

In contrast to TETRA DMO (such as the 'old' PI1ANH repeater), TETRA TMO uses duplex frequencies. The PI1ANH TMO node of the STTA transmits 7MHz higher in the band than where it receives. The duplex shift is therefore 7MHz for the PI1ANH TMO node.

Without making it too complicated: the node broadcasts information that informs the radios on which frequency the node is receiving. This is a single 8 bit value. Thus, the information transmitted is not the actual receiving frequency or offset from the transmission frequency, but a single number. That number is translated by the radios into the duplex value by means of a pre-programmed table lookup. The standard values and how this works are described in the ETSI TETRA standards.

Unfortunately, there is an error in the standard codeplugs which proves tricky with the STTA node: in the space (line 1) in the table for the 400MHz band where according to the ETSI standard, it should say 7MHz instead it says 45MHz.

That 45MHz value should be changed to 7MHz. The 45MHz setting is only intended to be used for the 800/900MHz TETRA band. See also the following table from the ETSI documentation. Because the professional TMO users all use 10MHz duplex shift, the incorrect 45MHz has probably never been a problem.

8

ETSI TS 100 392-15 V1.2.1 (2002-04)

# 6 Duplex spacing

The duplex spacing values are defined without any mathematical rule. The duplex spacing shall be reference/base frequency dependent as defined in table 2. The 0,000 MHz duplex value may be needed for direct mode operation and is included here for completeness.

|                                                                                                    |                             | Duplex spacing information element value (next row) and<br>corresponding duplex spacing (other rows; in MHz) |                    |                  |                     |                     |        |                  |                  |
|----------------------------------------------------------------------------------------------------|-----------------------------|----------------------------------------------------------------------------------------------------|--------------------|------------------|---------------------|---------------------|--------|------------------|------------------|
| Frequency<br>band                                                                                                    | Base/reference<br>frequency | 000 <sub>2</sub>                                                                                             | 0012               | 010 <sub>2</sub> | 0112                | 100 <sub>2</sub>    | 1012   | 110 <sub>2</sub> | 111 <sub>2</sub> |
| 0000 <sub>2</sub>                                                                                                    | note 1                      | note 1                                                                                                    | note 1             | 0                | note 1              | note 1              | note 1 | note 1           | note 1           |
| 0001 <sub>2</sub>                                                                                                    | 100 MHz                     | 1,6                                                                                                    | 4,5                | 0                | note 1              | note 1              | note 1 | note 1           | note 1           |
| 00102                                                                                                    | 200 MHz                     | 10                                                                                                    | note 1             | 0                | note 1              | note 1              | note 1 | note 1           | note 1           |
| 0011 <sub>2</sub>                                                                                                    | 300 MHz                     | 10                                                                                                    | note 1             | 0                | 8,<br>(see note 2)  | 18,<br>(see note 2) | note 1 | note 1           | note 1           |
| 01002                                                                                                    | 400 MHz                     | 10                                                                                                    | 7,<br>(see note 2) | 0                | 8,<br>(see note 2)  | 5<br>(see note 2)   | note 1 | note 1           | note 1           |
| 0101 <sub>2</sub>                                                                                                    | 500 MHz                     | 10                                                                                                    | note 1             | 0                | note 1              | note 1              | note 1 | note 1           | note 1           |
| 0110 <sub>2</sub>                                                                                                    | 600 MHz                     | 10                                                                                                    | note 1             | 0                | note 1              | 30,<br>(see note 2) | note 1 | note 1           | note 1           |
| 0111 <sub>2</sub>                                                                                                    | 700 MHz                     | note 1                                                                                                    | note 1             | 0                | note 1              | 30,<br>(see note 2) | note 1 | note 1           | note 1           |
| 1000 <sub>2</sub>                                                                                                    | 800 MHz                     | note 1                                                                                                    | 45                 | 0                | 18,<br>(see note 2) | note 1              | note 1 | note 1           | note 1           |
| 1001 <sub>2</sub>                                                                                                    | 900 MHz                     | note 1                                                                                                    | 45                 | 0                | 18,<br>(see note 2) | 39,<br>(see note 2) | note 1 | note 1           | note 1           |
| 1010 <sub>2</sub>                                                                                                    | note 1                      | note 1                                                                                                    | note 1             | 0                | note 1              | note 1              | note 1 | note 1           | note 1           |
| 1011 <sub>2</sub>                                                                                                    | note 1                      | note 1                                                                                                    | note 1             | 0                | note 1              | note 1              | note 1 | note 1           | note 1           |
| 1100 <sub>2</sub>                                                                                                    | note 1                      | note 1                                                                                                    | note 1             | 0                | note 1              | note 1              | note 1 | note 1           | note 1           |
| 1101 <sub>2</sub>                                                                                                    | note 1                      | note 1                                                                                                    | note 1             | 0                | note 1              | note 1              | note 1 | note 1           | note 1           |
| 1110 <sub>2</sub>                                                                                                    | note 1                      | note 1                                                                                                    | note 1             | 0                | note 1              | note 1              | note 1 | note 1           | note 1           |
| 11112                                                                                                    | note 1                      | note 1                                                                                                    | note 1             | 0                | note 1              | note 1              | note 1 | note 1           | note 1           |
| NOTE 1: The value is reserved for future standardization.<br>NOTE 2: These values are intended to be used only outside Europe. |                             |                                                                                                    |                    |                  |                     |                     |        |                  |                  |

#### Table 2: Duplex spacing as function of the reference/base frequency

Also note the number of 0's (zerro's) in the duplex tables here. According to a reliable source there STTA TETRA TMO Getting Started (c) 2022 STTA/PA1WBU

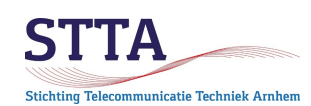

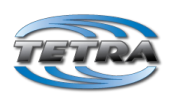

are standard code plugs that contain, for example, 700000. 700kHz is obviously not something that will work. You can search for that one missing 0 for a long time. The duplex offset showing 45MHz in slot 1 and the 10MHz in slot 7 you must change:

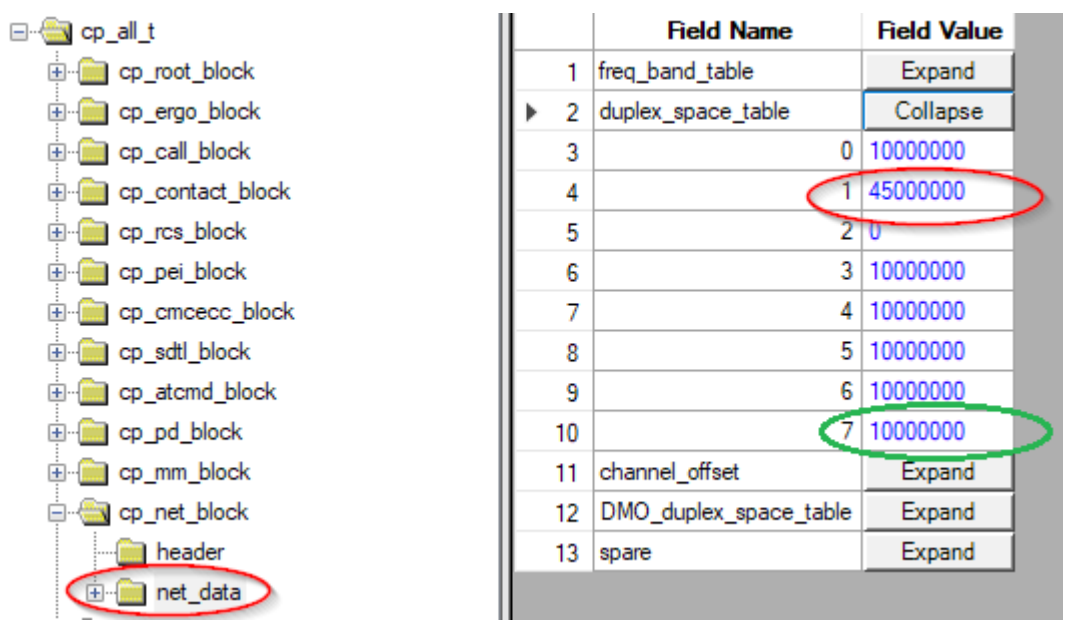

The correct duplex offset set to **7MHz** (7000000) in slot 1 (for PI1ANH), and **7.6MHz** (for PI6ZTM) in slot 7.

| ⊡- cp_all_t       |     | Field Name             | Field Value |
|-------------------|-----|------------------------|-------------|
| ⊕ <u> </u>        | 1   | freq_band_table        | Expand      |
| ⊞ cp_ergo_block   | 2   | duplex_space_table     | Collapse    |
|                   | 3   | 0                      | 10000000    |
| 🗄 🧰 cp_rcs_block  | 4   | (1                     | 7000000     |
| 🖶 🧰 cp_pei_block  | 5   | 2                      | 0           |
|                   | 6   | 3                      | 1000000     |
| the cp_sdtl_block | 7   | 4                      | 1000000     |
| m cp_atchid_block | 8   | 5                      | 1000000     |
| ⊕ 💼 cp_mm_block   | 9   | 6                      | 1000000     |
| ⊨ 🔄 cp_net_block  | 10  | 7                      | 7600000     |
|                   | ▶11 | channel_offset         | Expand      |
| en dl block       | 12  | DMO_duplex_space_table | Expand      |
| ⊡ cp_l2_block     | 13  | spare                  | Expand      |
| m 📥 Alera Klask   |     |                        |             |

# Adjustment of the upper reception frequency table in cp\_net\_block

Nex stept, under *net\_data* and then *TMO\_range\_table* in the *TMO\_range\_table [0]* line, the maximum allowed receive frequency must be adjusted from 430MHz to 440MHz. Refer to the screenshot hereunder.

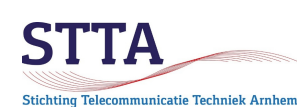

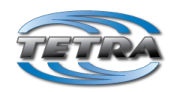

| PA1WBU-vanaf-Gold-TMO-only-SN[999ABC    | 9999 | ]_TE | EI[F8F9FAFBFCF | DFEF]_ISSI[100]_CP[7 |
|-----------------------------------------|------|------|----------------|----------------------|
| ⊡∰ cp_all_t ^                           |      |      | Field Name     | Field Value          |
|                                         |      | 1    | min_rx_freq    | 38000000             |
| ter ter ter ter ter ter ter ter ter ter | ►    | 2    | max_rx_freq (  | 44000000             |
|                                         |      |      |                |                      |
|                                         |      |      |                |                      |
|                                         |      |      |                |                      |
|                                         |      |      |                |                      |
|                                         |      |      |                |                      |
|                                         |      |      |                |                      |
|                                         |      |      |                |                      |
|                                         |      |      |                |                      |
| ter ter ter ter ter ter ter ter ter ter |      |      |                |                      |
| ⊨                                       |      |      |                |                      |
| header                                  |      |      |                |                      |
| 🗄 🔚 net_data                            |      |      |                |                      |
| TMO_range_table[]                       |      |      |                |                      |
| TMO_range_table[0]                      |      |      |                |                      |
| TMO_range_table[1]                      |      |      |                |                      |
| TMO_range_table[2]                      |      |      |                |                      |
| · · · · · · · · · · · · · · · · · · ·   |      |      |                |                      |

# Programming the radio

If the radio had to be modified via lab mode, the radio <u>must</u> be programmed with *Write Entire Codeplug*. So <u>not</u> with *Write radio*. This is necessary to put the parameters that were adjusted in lab mode into the radio. *Write radio* doesn't do that.

All radios that did not require changes via lab mode simply have to be programmed with *Write radio*, do <u>not</u> use the *Write entire codeplug* command.

# Adjustment of the duplex offset for modern radios

Modern radios are all those models that <u>do not</u> require the frequency range adjustments and the duplex offset settings via lab mode.

They already work 'from the factory' up to (at least) 440MHz and allow the adjustment of the duplex values in the <u>regular</u> CPS, thus without using the lab mode.

The screenshot below shows what the duplex table looks like on a MTP6650.

Remark 1: For these radios, the values in the duplex table are in <u>Mhz</u>. With the older radios, the values which has to be changed via lab mode are in <u>Hz</u>.

Remark 2: The 7.6MHz offset listed in the table (line 37) is intended for use with a German amateur TMO BS. Be aware that different duplex offsets are used. This is depending on the network and the country the network is used in. Check this before you travel and want to use your radio there. Even better: bring a laptop with CPS on it and a programming cable..

STTA TETRA TMO Getting Started

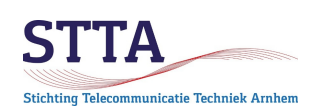

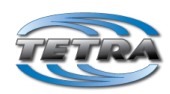

| Clock System Broadcast Information | 30                                          | Duplex Space Table[0]                    | 10            | Set Default |  |  |  |
|------------------------------------|---------------------------------------------|------------------------------------------|---------------|-------------|--|--|--|
| Man-Down                           | 31                                          | Duplex Space Table[1]                    | 7             | Set Default |  |  |  |
| Emergency Options                  | 32                                          | Duplex Space Table[2]                    | 0             | Set Default |  |  |  |
| IMO Voice Services                 | 22                                          | Duplex Space Table[3]                    | 10            | Set Default |  |  |  |
| DMO Parameters                     |                                             |                                          |               | COLECISION  |  |  |  |
| 🗄 🗠 🛃 DMO Repeater Parameter       | 34                                          | Duplex Space Table[4]                    | 10            | Set Default |  |  |  |
| Ergonomic Parameters               | 35                                          | Duplex Space Table[5]                    | 10            | Set Default |  |  |  |
| Enguage Parameters                 | 36                                          | Duplex Space Table[6]                    | 10            | Set Default |  |  |  |
|                                    | 37                                          | Duplex Space Table[7]                    | 7,6           | Set Default |  |  |  |
| ⊡ Display Parameters               | 38                                          | N210                                     | 4             | Set Default |  |  |  |
| TalkGroups                         | 39                                          | Power up Network                         | Last          | Set Default |  |  |  |
| 🗄 🖓 Contact Book                   | 40                                          | Mode switch Network                      | Last          | Set Default |  |  |  |
| 🗄 📲 My Favorites                   |                                             | Any Network Selection                    | All           | Set Default |  |  |  |
| Data Services                      | Jata Services                               |                                          |               | Set Delault |  |  |  |
|                                    | 42                                          | Any Network Action                       | Search        | Set Default |  |  |  |
| Mobility and System Parameters     | 43                                          | Locked Preferred Network Search Depth    | List 1+2      | Set Default |  |  |  |
| Subscriber Class by Group          | 44                                          | Dynamic Preferred Network Search Depth   | List 1+2      | Set Default |  |  |  |
| Engliency List                     |                                             | EDEE Examplian Made where Detuncing Hama | De ant Change |             |  |  |  |
|                                    | Help Involid Warning Eind Result Properties |                                          |               |             |  |  |  |
| 🕀 🐠 Home Location Areas            |                                             |                                          |               |             |  |  |  |
|                                    |                                             |                                          |               |             |  |  |  |
| Mobility Parameters                | Is                                          | sue                                      |               |             |  |  |  |

# Testing

After programming the radio, the big moment has arrived: testing can take place!

If everything went well <u>and</u> there is sufficient signal strength both *from* and *to* the TMO BS, it will look like the screenshot below. And the radio has successfully registered on the BS!

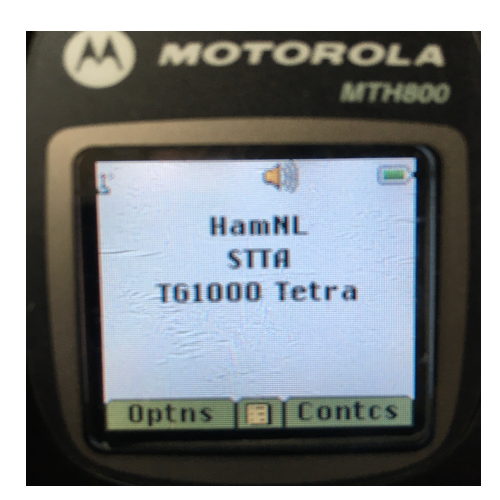

TG1000 Tetra is selected. HamNL corresponds to what is included in the Address Extension (read: MCC 204 and MNC 7373). STTA is the selected Folder, containing the TG's.

The following may periodically appear on the display.

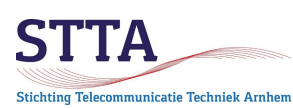

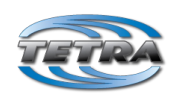

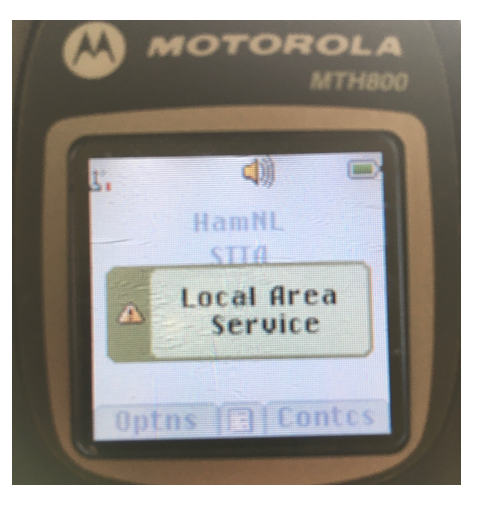

This indicates that the TMO BS is not connected to an underlying network that interconnects multiple nodes. It is therefore a warning that the connected BS forms, as it were, an isolated island within a larger network. Such a network is called a SwMI. Island operation is basically not normal for Tetra TMO. After all, TMO is Trunked Mode Operation, normally within a larger SwMI network. The consequence of Local Area Service is that accessibility of other stations (for example a police control room) is not guaranteed. Only stations connected to the same BS can reach each other.

In the case of amateur TMO, there is generally only 1 BS in radio range. This warning is therefore irrelevant. The LST (Local Site Trunking) status as Motorola calls it, is broadcast by the BS.

The default setting on Motorola radios is to provide both an audio signal and a message on the display when the radio is connected to an LST node.

The screenshot below shows which setting controls the LST notification.

| 🧰 Codeplug               |      | Field Name                                  | Field Value           | Set Default |
|--------------------------|------|---------------------------------------------|-----------------------|-------------|
|                          | 1    | Test Mode                                   |                       |             |
| Service History          | 2    | Ring Style                                  | British               | Set Default |
| 🚽 Feature Flags          | 3    | Speaker Phone                               |                       |             |
| Security                 | 4    | Range Scroll Type                           | Scroll To Next Folder | Set Default |
| End-to-End Encryption    | 5    | Energy Economy Mode via MMI                 |                       |             |
| Clark Sector Programming | 6    | Group Call Notification during Menu Viewing |                       |             |
|                          | 7    | Returning to Browser after Losing Focus     |                       |             |
| TMO Voice Services       | 8    | Low Battery Indication Threshold            | Low                   | Set Default |
|                          | 9    | Idle Screen Configuration                   | Network               |             |
| Ergonomic Parameters     | 10   | Power On Battery Insertion                  |                       |             |
|                          | ▶ 11 | LST Notification                            | Both                  | Set Default |
|                          | 12   | Show Temporary Address                      |                       |             |
| 🚺 Vibrate                |      | L                                           |                       | 1           |
| Keynad                   |      |                                             |                       |             |

The LST notification can be disabled in the codeplug as indicated below (not possible for all radios, by the way)

| STTTA<br>Stichting Telecommunicatie Techniek Arnhem |   |    | 8                                                            | 7                                                                                                    | TTRA        |
|-----------------------------------------------------|---|----|--------------------------------------------------------------|----------------------------------------------------------------------------------------------------|-------------|
| Codeplug                                            |   |    | Field Name                                                   | Field Value                                                                                                    | Set Default |
| - 🚫 Subscriber Unit Parameters                      |   | 1  | Test Mode                                                    |                                                                                                    |             |
|                                                     |   | 2  | Speaker Phone                                                | ¥                                                                                                    |             |
|                                                     |   | 3  | Range Scroll Type                                            | Scroll Stay In Folder                                                                                                    | Set Default |
| Y Security                                          |   | 4  | Energy Economy Mode via MMI                                  | ¥                                                                                                    |             |
| End-to-End Encryption                               |   | 5  | Group Call Notification during Menu Viewing                  | Image: A start of the start of the start |             |
|                                                     |   | 6  | Returning to Browser after Losing Focus                      | Image: A start of the start of the start |             |
| Man-Down                                            |   | 7  | Low Battery Indication Threshold                             | Low                                                                                                    | Set Default |
| Emergency Options                                   |   | 8  | Power On Battery Insertion                                   |                                                                                                    |             |
| TMO Voice Services                                  |   | 9  | LED Brightness in Charge Only                                | 1                                                                                                    | Set Default |
| DMO Parameters                                      |   | 10 | LED Brightness                                               | 3                                                                                                    | Set Default |
| 🖅 📩 DMO Repeater Parameter                          | • | 11 | LST Notification                                             | No                                                                                                    | Set Default |
| Ergonomic Parameters                                |   | 12 | Show Temporary Address                                       |                                                                                                    |             |
| General                                             |   | 13 | Audio Notification when Speech Permission Withdrawn Enabled  | <b>v</b>                                                                                                    |             |
|                                                     |   | 14 | Visual Notification when Speech Permission Withdrawn Enabled | ~                                                                                                    |             |
|                                                     |   |    |                                                              | 1                                                                                                    |             |

It is considerably less pleasant (understatement) if the following appears on the display after you completed the programming.

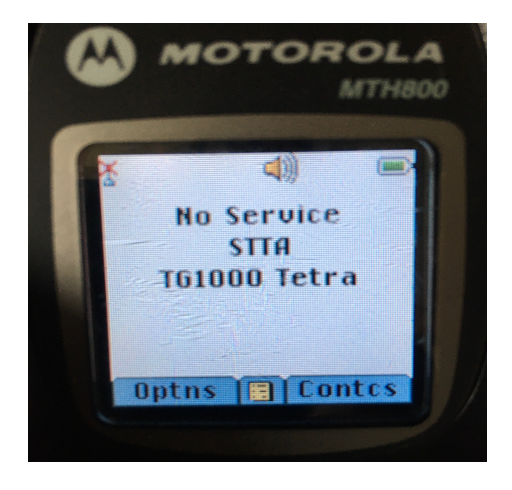

"No service" might have one or more of the following reasons:

- An error in the programming of the duplex setting;
- An error in frequency list 2;
- An error in the maximum reception frequency (usually detected by CPS);
- Not enough signal strength received by your own radio ("no coverage" in GSM terms). The solution is usually to find a place with better coverage or a change of the antenna;
- The local radio is 'deaf': there is enough signal in itself, but the radio in question is insensitive. This can be due to unsuccessful experiments with lab mode changes.

Prepare for lengthy and frustrating bug searches. Reception strength can be verified by listening with an analog receiver on the downlink frequency used by the BS;

• adequate reception of the signal transmitted by the node, but the signal transmitted by the local radio (this *uplink* signal is necessary to register with the node) is not sufficiently received by the node for whatever reason to make the registration successful.

The reason could be, for example, because a Tetra portable usually has very limited RF power. A portable radio is 1, 1.8 or best case 3W. MTM mobile radios are 3W (MTM800,

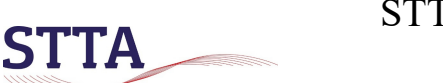

Stichting Telecommunicatie Techniek Arnhem

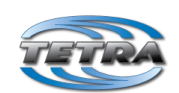

MTM800E, MTM5200) or 10W (MTM5400, MTM5400). Tetra was designed for 'many' and relatively 'small' cells. Radio amateurs want to use large cells due to lack of TMO node hardware, as well as limited availability of repeater sites and frequencies. The solution is to improve the signal strength, both for the signal the BS receives and the signal the MS receives. Think of a better antenna or a better location (not close to or in buildings but on an open field).

• The nature of TDMA as used in Tetra limits the maximum distance between MS and BS. The timing parameters used in TMO make the maximum distance 58km, regardless how strong the RF signal is;

• ....

Debugging this kind of problems can be a fun and educational task. Good luck!